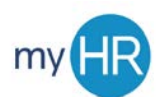

## **UPDATE/ADD EMERGENCY CONTACT INFORMATION**

## TO EDIT CURRENT INFORMATION:

1. Select the 'Family and Emergency Contacts' menu option on the left side of the screen.

| = <u>Creighton</u> | Q Search for people and actions | 6 0 |
|--------------------|---------------------------------|-----|
|                    |                                 |     |
|                    |                                 |     |
|                    |                                 |     |
|                    |                                 |     |
|                    |                                 |     |
|                    | Statuto                         |     |
|                    | 🛃 and an engine const.          |     |
|                    |                                 |     |

2. Select the name of the emergency contact to update.

| My Contacts                    | → bbA ← |
|--------------------------------|---------|
| Billy Bluejay Spouse<br>Spouse |         |
| - Abraura C                    |         |

3. Edit information as needed. To update emergency contact's phone number or email address, select the drop-down arrow in the 'Communication' box.

| Demographic Info  | × |
|-------------------|---|
| Biographical Info | v |
| Communication     | × |
| Address           | × |

4. To edit information, select the pencil icon next to the item to update.

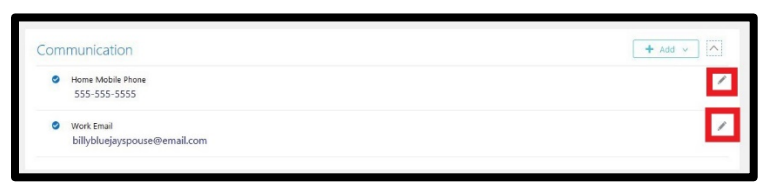

5. Edit information and select the 'Submit' button.

| Communication     |   |              |                    |
|-------------------|---|--------------|--------------------|
|                   |   |              | Delete Submit Cano |
| "Type             |   | Area Code    |                    |
| Home Mobile Phone | ~ |              |                    |
| Country           |   | "Number      |                    |
| Select a value    | ~ | 555-555-5555 |                    |

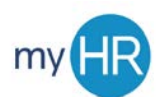

## UPDATE/ADD EMERGENCY CONTACT INFORMATION

## TO ADD NEW CONTACT:

1. Select the 'Family and Emergency Contacts' menu option on the left side of the screen.

| = <u>Greeten</u> | Q. Search for people and actions | <b>a</b> D |
|------------------|----------------------------------|------------|
|                  |                                  |            |
|                  |                                  |            |
|                  |                                  |            |
|                  |                                  |            |
|                  |                                  |            |
|                  |                                  |            |
|                  | 🛃 terra ant energiero constra    |            |
|                  |                                  |            |

1. Click the 'Add' button.

| + Add V |
|---------|
|         |
|         |
|         |

2. Select 'Create a New Contact'.

| My Contacts          | + Add v                        |
|----------------------|--------------------------------|
| ing condicts         | Select a Coworker as a Contact |
| Billy Bluejay Spouse | Create a New Contact           |
| spouse               |                                |

3. Enter required information under 'Basic Information' and 'Communication' information for new contact and click 'Submit'.

|                                               |                                     | Subgit |
|-----------------------------------------------|-------------------------------------|--------|
| Basic Information                             |                                     |        |
| "Last Name                                    | tienon                              |        |
| First Name                                    | Preferred Name                      |        |
| Title                                         | Previous Last Name                  |        |
| Select a value v                              | Employee Salutation                 |        |
| Sullin                                        | Employee Informal Satulation        |        |
| Middle Name                                   | Employee Formal Salutation          |        |
| "Reblionship                                  | Gender                              |        |
| Select a value v                              | Select a value 🛛 🛩                  |        |
| "What is the start date of this relationship? | Date of Birth                       |        |
| miajy G                                       | mitay B                             |        |
|                                               | This person is an emergency contact |        |
|                                               |                                     |        |
| Communication                                 |                                     |        |
| Type                                          |                                     |        |
| Ers.                                          |                                     |        |
| Type                                          |                                     |        |
| Select a value                                |                                     |        |